# WTP-8866-15/19DPLUS

User's Manual

PN: 205G00WTP88661 V1.0

Copyright © 2013, ALL RIGHTS RESERVED.

### Greeting & Setup

Thank you for purchasing the WTP-8866-15/19DPLUS Panel PC. We wish that this unit will be durable and reliable in providing your needs. Please follow the instructions below to ensure the unit continues to have high performance

### Unpacking

*After opening the carton, there will be a unit with an accessory box. Examine the contents to see if there are damages to the unit and if all accessories are present.* 

### Setting up

*Please read this manual carefully and remember to keep this manual for future reference.* 

### Safety Instructions & Cleaning

The unit has undergone various tests in order to comply with safety standards. Inappropriate use may be dangerous. Please remember to follow the instructions below to insure your safety during the installation and operating process.

### Transporting & Placement of unit

- 1. When moving the unit on a cart; be very cautious. Quick stops, excessive forces and uneven surfaces may cause the cart to overturn thus risking the unit to fall to the ground.
- 2. If the Monitor display unit does fall to the ground, immediately turn the power off and disconnect cords. Then contact a service technician for repairs. Continual use of the unit may result

*cause a fire or electric shock. Also, do not repair the unit on your own.* 

- 3. Before suspending the unit, make sure the material used for suspension is sturdy and stable. If not properly suspended, the display unit may fall and cause serious injury to people standing nearby as well as to the unit itself.
- *4. If you wish to mount the display unit, remember to use only the mounting hardware recommended by the manufacturer.*

### Electrical and Power Source Related

- 1. This Monitor display unit must operate on a power source as shown on the specification label. If you are not sure what type of power supply used in the area, consult your dealer or local power supplier.
- 2. The power cords must not be damaged. Applied pressure, added heat, and tugging may damage the power cord.
- 3. The power cord must be routed properly when setup takes place. We advise that this aspect measure is to prevent people from stepping on the cords or while the unit is suspended to prevent flying objects from getting tangled with the unit.
- 4. Do not overload the AC outlets or extension cords. Electrical shocks or fires may occur from overloading.
- 5. Do not touch the power source during a thunderstorm.
- 6. If your hands are wet, do not touch the plug.
- 7. Use your thumb and index finger, grip firmly on the power cord to disconnect from the electrical socket. By pulling the power cord, may result in damaging it.
- 8. If the unit is not going to be in use for an extended period of

time, remember to disconnect the unit.

9. Connect the unit to a power source with the same numerical value as spec. label shown. Please use only the power cord provided by the dealer to ensure safety and EMC compliance.

### Various Factors of Environment

- 1. Having liquids seep in or inserting objects into the unit may result in electric shocks from taking and/or short circuiting the internal parts.
- 2. Do not place unit near heat generating sources.
- *3.* Do not place the unit in a location where it will come in contact with fumes or steam.
- 4. If water has flow in or seep in, immediately disconnect power. Then contact a service technician for repairs.

### Servicing, Repairing, Maintenance & Safety Checks

- 1. If the unit is not functioning properly, observe the performance level of the display closely to determine what type of servicing is needed.
- 2. Do not attempt to repair the unit on your own. Disassembling the cover exposes users' to high voltages and other dangerous conditions. Notify and request a qualified service technician for servicing the unit.
- 3. If any of the following situations occur turn the power source off and unplug the unit. Then contact a qualified service technician (a) The unit is soaked with liquids.
- (b) The unit is dropped or damaged.
- (c) If smoke or strange odor is flowing out of the unit.

- (d) If the power cord or plug is damaged.
- (e) When the functions of the unit are dysfunctional.
- 4. When part replacement is needed. Make sure service technician uses replacement parts specified by the manufacturer, or those with the same characteristics and performance as the original parts. If unauthorized parts are used it may result in starting a fire, electrical shock and/or other dangers.

### **Battery Installation**

Follow below instructions and notice the caution for replacing and disposing of the RTC Lithium battery CR2032 for safety consideration.

CAUTION:

There is danger of explosion, if battery is incorrectly replaced. Replace only with the same or equivalent type recommended by the manufacturer. Dispose of used batteries according to the manufacturer's instruction.

### The specification is subject to change without notice.

### Version Change History

| Date       | Version | Description   | Remark |
|------------|---------|---------------|--------|
| 2013/10/21 | V1.0    | First release |        |
|            |         |               |        |
|            |         |               |        |
|            |         |               |        |
|            |         |               |        |
|            |         |               |        |
|            |         |               |        |
|            |         |               |        |

### Table of Contents

| System Overview(WTP-8866-15D PLUS)  | 8  |
|-------------------------------------|----|
| System View                         | 12 |
| System Overview (WTP-8866-19D PLUS) |    |
| System View                         | 17 |
| BIOS Setup Information              |    |
| 2.1 Main Menu                       |    |
| 2.2 Advanced Menu                   |    |
| 2.3 PCI Subsystem Setting           |    |
| 2.4 Advanced BIOS Feature Setup     |    |
| 2.29 Password Description           |    |
| B. Wake UP on LAN Function          | 62 |

# System Overview(WTP-8866-15D PLUS)

### System

| CPU     | AMD Fusion processor T40N                      |
|---------|------------------------------------------------|
| Chipset | AMD A55E                                       |
| Graphic | AMD Radeon HD6320                              |
| Audio   | Realtek ALC662, HD CODEC                       |
| LAN     | Realtek 8111E x 2                              |
| Memory  | DDR3 1066 MHz (max 4G)                         |
| SATA    | 1 x SATA II (Max. Data Transfer Rate 300 MB/s) |

### BIOS

Brand: AMI Flash ROM size: 16M

### Display

| Brand                   | Tianma                     |
|-------------------------|----------------------------|
| Model                   | TM150TDS50                 |
| Resolution (pixel)      | 1024x768 XGA               |
| Active Area (mm)        | 304.128 (W) x 228.096 (V)  |
| Outline Dimensions (mm) | 326.5 (H) ×253.5 (V) ×11.8 |
| Pixel Pitch (mm)        | 0.297                      |
| Mode                    | TN                         |
| Number of Colors        | 16.7M                      |
| View Angle (H/V)        | 160/160                    |
| Brightness (cd/m2)      | 400                        |
| Contrast Ratio          | 600:1                      |
| Response Time (ms) (at  | 8                          |
| 25°C)                   |                            |
| Backlight               | LED                        |
| Weight (g)              | 1000                       |
| life time <hrs></hrs>   | 50000                      |

### Touch Screen

### AMT 28115 resistive touch screen

| Characteristics                          | Resistive                         |
|------------------------------------------|-----------------------------------|
| Characteristics                          | ( 5 wire)                         |
| Model name                               | AMT 28115                         |
| Touch Resolution                         | 4096x4096                         |
| <i>Stylus use possible beyond finger</i> | No Limitation, can use any stylus |
| Glove use possible                       | Any type glove                    |
| Light transmittance                      | 80+-3%                            |
| Hardness                                 | ЗН                                |
| Response time                            | 20 ms                             |
| Front Panel                              | 14                                |
| Protection –IP65                         | V                                 |
| Touch screen Life                        | 36 million activations            |
| Warranty                                 | 5 wire: 3 years                   |
| Characteristics                          | Resistive                         |
|                                          | ( 5 wire)                         |
| Characteristics                          | Resistive                         |
|                                          | ( 5 wire)                         |

### **Touch Controller**

RES PENMOUNT 6300, USB TOUCH

### Storage

- HDD 2.5" SATA HDD drive bay x 1
- *CF* 1 *x* bootable Compact Flash slot for *CF* type *I*/*II* storages

### Expansion slots

*Mini-PCIe* 52 pin card-edge type x 1 support half/full size (for WLAN module)

### External water/dust resistant I/O (rear side)

| USB   | USB 2.0 x 3 (one is accessible behind front bezel, 2 |
|-------|------------------------------------------------------|
|       | at rear sides)                                       |
| LAN   | RJ-45 x 1 (Gigabit Ethernet) and PoE power input     |
| Audio | Line-out x 1, with 3.5mm phone jack connector        |

### Power

PowerDC-In connector x 1Power InputDC12V~28VPower AdapterAC 90 ~ 264V / 47 ~ 63 Hz / DC output 12V,Power ON/Off and reset buttons at rear side

### Mechanical & Environmental

| Material construction      | SUS304 stainless steel enclosure                |
|----------------------------|-------------------------------------------------|
| CPU cooling by Heat sink   | cooling                                         |
| Gasket between enclosur    | e and touch screen to minimize residual         |
|                            | material                                        |
| Water and dust protection  | n IP66 / NEMA4X                                 |
| Operation Temperature      | 0~40 $^\circ_{ m C}$ (IEC60068-2-2, no air flow |
| condition, fanless cooling | )                                               |
| Storage Temperature        | -20~60 °C                                       |
| Operation Relative Humic   | lity 10%~90%, non-condensing                    |
| Storage Relative Humidit   | y 10%~90%, non-condensing                       |
| Dimensions                 | 395 x 345 x 65 (width, height, thickness)       |
| Mounting                   | VESA (100x100 mmxmm)                            |
| WTP-8866-15D PLUS Net      | weight 8.8 KG                                   |
| WTP-8866-15D PLUS +W       | all Mount net weight: 12 KG                     |
| WTP-8866-15D PLUS +W       | 'all Mount gross weight: 13.5 KG                |

### Packing list

- 1. WTP-8866-15D PLUS
- 2. CD-Title for driver and manual
- 3. Power adapter
- 4. Power cord
- 5. Options

### Regulatory

FCC-A, CE (EMC)

# System View

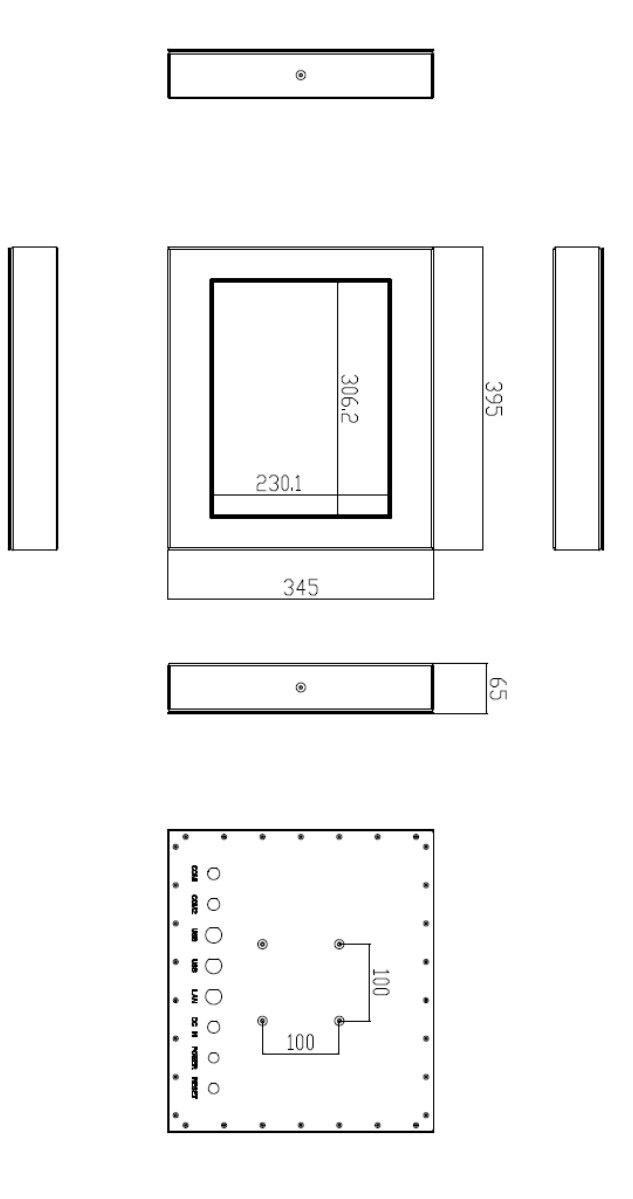

# System Overview (WTP-8866-19D PLUS)

### System

| CPU     | AMD Fusion processor T40N                      |
|---------|------------------------------------------------|
| Chipset | AMD A55E                                       |
| Graphic | AMD Radeon HD6320                              |
| Audio   | Realtek ALC662, HD CODEC                       |
| LAN     | Realtek 8111E x 2                              |
| Memory  | DDR3 1066 MHz (max 4G)                         |
| SATA    | 1 x SATA II (Max. Data Transfer Rate 300 MB/s) |

### BIOS

Brand: AMI Flash ROM size: 16M

### Display

### Panel AUO G190EG01 V0

| Size                            | 19"                     |
|---------------------------------|-------------------------|
| Model                           | G190EG01 V0             |
| Resolution (pixel)              | SXGA (1280 x 1024)      |
| Aspect Ratio                    | 5:4                     |
| Active Area (mm)                | 376.32 (H) x 301.06(V)  |
| Pixel Pitch (mm)                | 0.294                   |
| Mode                            | Normally White          |
| Number of Colors                | 16.7M                   |
| Color Saturation (NTSC %)       | 72                      |
| View Angle (H/V)                | 170 / 160               |
| Brightness (cd/m²)              | 450 (Typ. Center point) |
| Contrast Ratio                  | 1000 : 1 (Тур)          |
| Response Time (ms) (at<br>25°C) | 5 (Тур)                 |

| Power Consumption<br>(W)(typ) | 26.71 W              |
|-------------------------------|----------------------|
| Interface                     | 2ch LVDS             |
| Supply Voltage (V)            | 5                    |
| Backlight                     | CCFL                 |
| Outline Dimensions (mm)       | 396.0 x 324.0 x 18.5 |
| Weight (g)                    | 2400 (Тур)           |

### **Touch Screen**

|                    | 4 A 4 T                           |
|--------------------|-----------------------------------|
|                    | AMT                               |
| Model name         | AD-2511                           |
| Туре               | 5 wire RES                        |
| Glove              | Any type glove                    |
| Stylus             | No Limitation, can use any stylus |
| Interface          | USB                               |
| Light Transmission | 80±3%                             |
| Hardness           | ЗН                                |
| Glass thickness    | 1.8mm                             |
| Linearity          | X≦1.5%, Y≦1.5%                    |
| Active area        | 212x159.20                        |
| Resolution         | 4096x4096                         |
| Lifetime           | 36 million activations            |

### **Touch Controller**

RES PENMOUNT 6300, USB TOUCH

### Storage

HDD 2.5" SATA HDD drive bay x 1

*CF* 1 *x* bootable Compact Flash slot for *CF* type *I*/*II* storages

### Expansion slots

*Mini-PCIe* 52 pin card-edge type x 1 support half/full size (for WLAN module)

### External water/dust resistant I/O (rear side)

| USB   | USB 2.0 x 3 (one is accessible behind front bezel, 2 |
|-------|------------------------------------------------------|
|       | at rear sides)                                       |
| LAN   | RJ-45 x 1 (Gigabit Ethernet) and PoE power input     |
| Audio | <i>Line-out x 1, with 3.5mm phone jack connector</i> |

### Power

PowerDC-In connector x 1Power InputDC12V~28VPower AdapterAC 90 ~ 264V / 47 ~ 63 Hz / DC output 12V,Power ON/Off and reset buttons at rear side

### Mechanical & Environmental

Material constructionSUS304 stainless steel enclosureCPU cooling by Heat sink coolingGasket between enclosure and touch screen to minimize residual<br/>materialWater and dust protectionIP66 / NEMA4XOperation Temperature $0 \sim 40 \, C$  (IEC60068-2-2, no air flow<br/>condition, fanless cooling)Storage Temperature $-20 \sim 60 \, C$ 

Storage remperature-20~60 COperation Relative Humidity10%~90%, non-condensingStorage Relative Humidity10%~90%, non-condensingDimensions395 x 345 x 65 (width, height, thickness)MountingVESA (100x100 mmxmm)WTP-8866-19DPLUS Net weight8.8 KG

WTP-8866-19DPLUS+Wall Mount net weight: 12 KG WTP-8866-19DPLUS+Wall Mount gross weight: 13.5 KG

### Packing list

- 6. WTP-8866-19DPLUS
- 7. CD-Title for driver and manual
- 8. Power adapter
- 9. Power cord
- 10. Options

### Regulatory

FCC-A, CE (EMC)

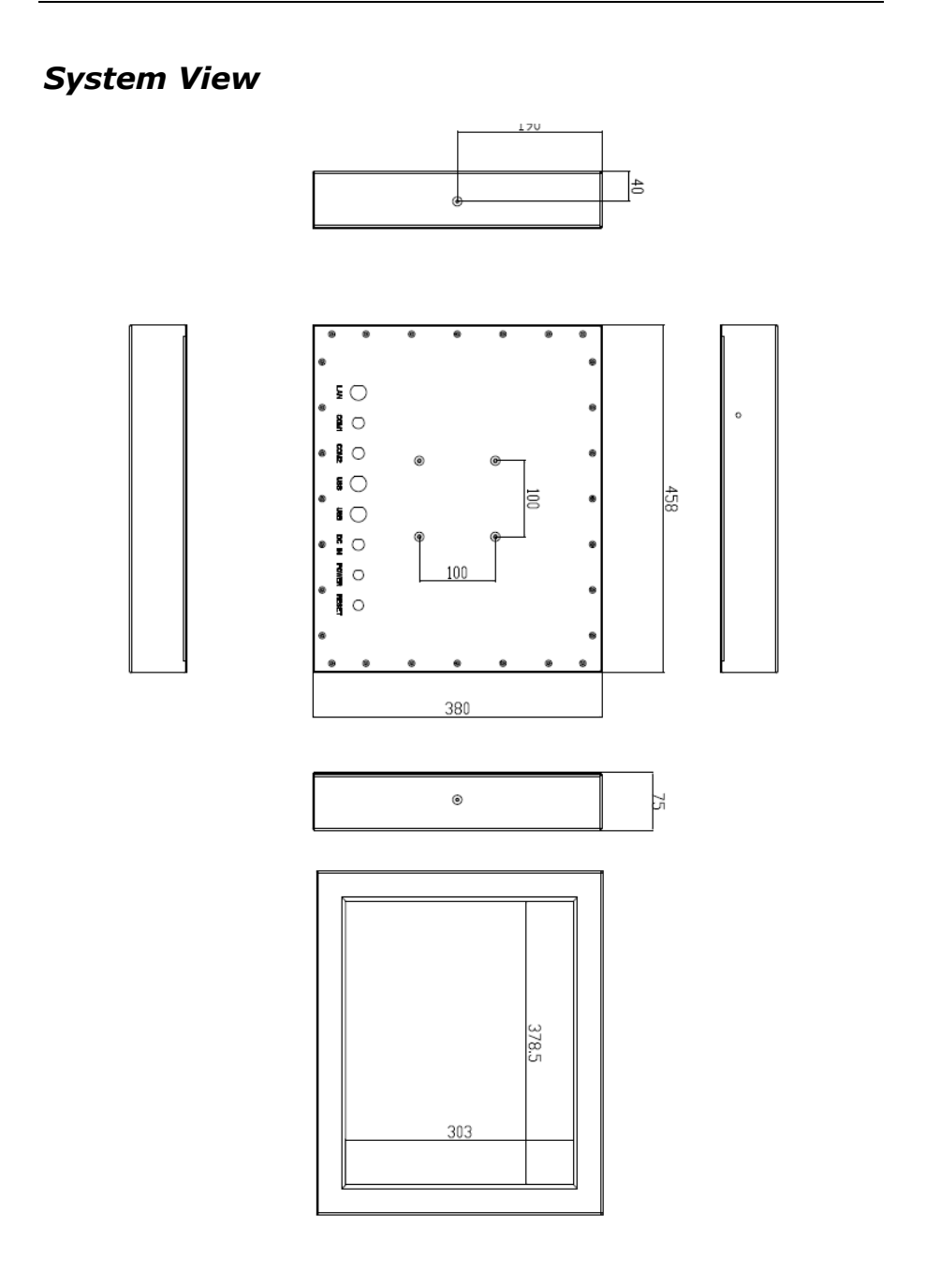

# Setting up the System

The following is a summary of the steps in setting up the system for use.

CAUTION: Make sure that power to the system and each of the devices to be connected is switched OFF before plugging in the connectors.

- 1. Make any required external connections such as the keyboard, and mouse.
- 2. Plug the appropriate end of the power cord into the power connector of the system. Then plug the other end of the power cord to an electrical outlet.
- *3. Press the power switch of the system to turn on the system's power.*
- 4. If necessary, run the BIOS SETUP program to configure the system (see Chapter 3).
- 5. Install the software drivers if necessary.

# Installing System Software

Recent releases of operating systems from major vendors include setup programs, which load automatically and guide you through hard disk preparation and operating system installation. The guidelines below will help you determine the steps necessary to install your operating system on the Panel PC hard drive.

NOTE: Some distributors and system integrators may have already pre-installed system software prior to shipment of your Panel PC.

Installing software requires an installed HDD. Software can be loaded in the WTP-8866-15/19DPLUS Panel PC using any of below methods:

### Method 1: Use the Ethernet

You can use the Ethernet port to download software from the net to the HDD that has been pre-installed in WTP-8866-15/19DPLUS Panel PC

### Method 2: Use the COM Port

*By connecting another PC to the WTP-8866-15/19DPLUS Panel PC with an appropriate cable, you can use transmission software to transmit Operation System Software to the HDD that has been pre-installed in the WTP-8866-15/19DPLUS Panel PC.* 

### Method 3: Use a External CD-ROM

In order to boot up system from USB-CD/DVD drive, please connect USB-CD/DVD drive, turn on computer power, keep on pressing "F11" key, go into BIOS quick boot menu, select "USB-CD ROM", WAIT FOR 20 SECONDS, then press enter, system OS will boot up from USB-CD/DVD drive directly Then you can use the external CD-ROM to transmit the software to the HDD that has been pre-installed in the WTP-8866-15/19DPLUS Panel PC

# Installing the Drivers

After installing your system software, you will be able to set up the LAN, VGA, Audio and USB functions. All drivers are stored in a CD disc, which can be found in your accessory pack.

The various drivers and utilities in the disc have their own text files that help users install the drivers and understand their functions.

# **BIOS Setup Information**

This chapter introduces BIOS setup information.

Power on or reboot the system board, when screen appears message as "Press DEL to enter SETUP." Press <DEL> to run BIOS SETUP Utility.

Note: The BIOS configuration for reference only, it may subject to change without prior notice.

# 2.1 Main Menu

| Aptio Setup Utility - Copyright (C) 2011 American Megatrends, Inc.<br>Main Advanced Chipset Boot Security Save & Exit    |                                                                                               |                                                                   |
|----------------------------------------------------------------------------------------------------|-----------------------------------------------------------------------------------------------|-------------------------------------------------------------------|
| BIOS Information<br>BIOS Vendor<br>Core Version<br>Compliancy<br>Project Version<br>Model Name<br>Revision<br>Build Date | American Megatrends<br>4.6.4.1<br>UEFI 2.1<br>0ABVQ 0.14 x64<br>WMIX-T56N<br>R001<br>20130204 | Choose the system default<br>language                             |
| Memory Information<br>Total Memory                                                                                       | 4080 MB (DDR3)                                                                                | →← : Select Screen<br>↑↓ : Select Item                            |
|                                                                                                    |                                                                                               | Enter : Select<br>+/- : Change Opt .                              |
| System Date<br>System Time                                                                                               | [Tue 02/05/2013]<br>[10:10:10]                                                                | F1: General Help<br>F2: Previous Values<br>F3: Optimized Defaults |
| Access Level                                                                                                    | Administrator                                                                                 | F4: Save & Exit<br>ESC: Exit                                      |

### Date

Set system date.

Time

Set system time.

# 2.2 Advanced Menu

This section allows you to configure CPU and other system devices for basic operation through the following sub-menus.

| Aptio Setup Utility - Cop                                                                                                    | yright (C) 2011 .       | American Megatrends, Inc .                                       |
|----------------------------------------------------------------------------------------------------|-------------------------|------------------------------------------------------------------|
| Main Advanced Chipsel B                                                                                                    | oot Security S          | ave & Exti                                                       |
| Legacy OpROM Support<br>Launch PXE OpROM<br>Launch Storage OpROM<br>PCI Subsystem Settings<br>ACPI Settings<br>CPU Configuration<br>IDE Configuration<br>USB Configuration<br>Super IO Configuration<br>H/W Monitor<br>Second Super IO Configuration<br>Wake up Configuration | [Disabled]<br>[Enabled] | Enable or Disable Boot Option<br>for Legacy Network Devices<br>→ |

- PCI Subsyatem Settings
- ACPI Settings
- CPU Configuration
- □ IDE Configuration
- USB Configuration
- Super IO Configuration
- H/W Monitor
- Second Super IO Configuration
- □ Wake up Configuration

# 2.3 PCI Subsystem Setting

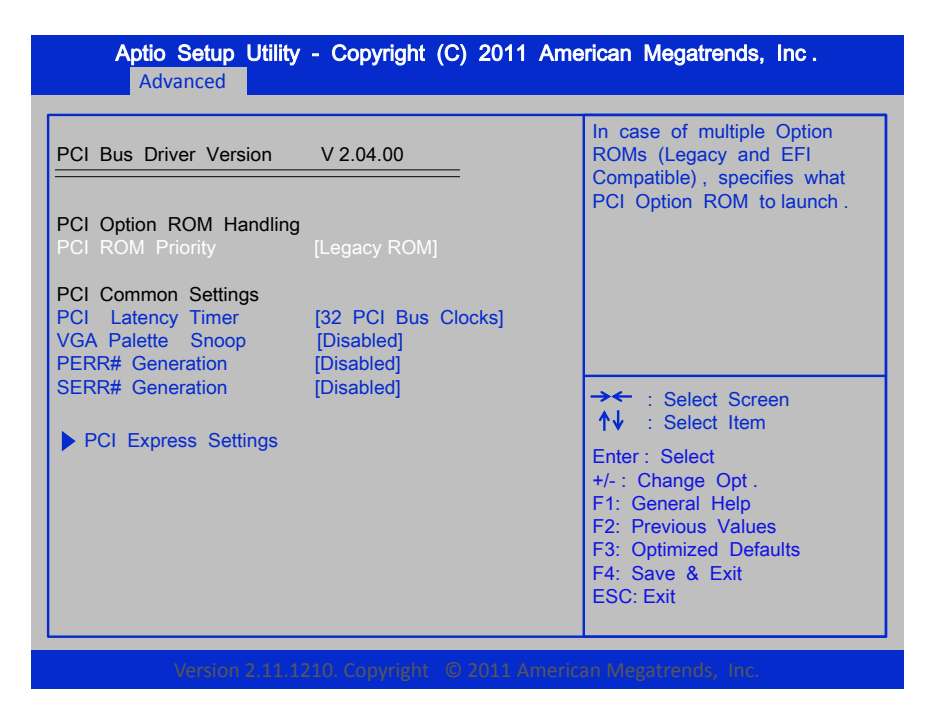

### PCI ROM Priority

In case of multiple optional ROMs (Legacy and EFI Compatible), specifies

what PCI option ROM to launch.

### PCI Latency Timer

Choices: 32 PCI, 64 PCI, 96 PCI, 128 PCI, 160 PCI, 192 PCI, 224 PCI, 24

8 PCI Bus Clocks.

### VGA Palette Snoop

Enable or Disable VGA palette registers snooping.

### PERR# Generation

Choices: Disabled, Enabled.

SERR# Generation

Choices: Disabled, Enabled.

# 2.4 Advanced BIOS Feature Setup

| Advanced                                                                                                    |                                                                          |                                                                                                    |
|----------------------------------------------------------------------------------------------------|--------------------------------------------------------------------------|----------------------------------------------------------------------------------------------------|
| PCI Express Device Register Set<br>Relaxed Ordering<br>Extended Tag<br>No Snoop<br>Maximum Payload<br>Maximum Read Request<br>PCI Express Link Register Setting<br>ASPM Support | tings<br>[Disabled]<br>[Enabled]<br>[Auto]<br>[Auto]<br>gs<br>[Disabled] | Enables or Disables PCI<br>Express Device Relaxed<br>Ordering.                                                                                                    |
|                                                                                                    |                                                                          | <ul> <li>→ : Select Screen</li> <li>↑↓ : Select Item</li> <li>Enter : Select</li> <li>+/- : Change Opt .</li> <li>F1: General Help</li> <li>F2: Previous Values</li> <li>F3: Optimized Defaults</li> <li>F4: Save &amp; Exit</li> <li>ESC: Exit</li> </ul> |

### Relaxed Ordering

Choices: Disabled, Enabled.

### Extended Tag

Choices: Disabled, Enabled.

### 🗌 No Snoop

Choices: Disabled, Enabled.

### Maximum Payload

This item can be supported by the motherboard chipset PCI express controller.

### Maximum Read Request

It is size for the device as a requester.

### ASPM Support

Choices: Disabled, Enabled.

# 2.5 ACPI Settings

| ACPI Settings       Enables or Disabled         Enable ACPI Auto Configuration [Disabled]       ACPI Auto Configuration [Disabled]         ACPI Sleep State [S3 (Suspend to RAM)]       Lock Legacy Resources [Disabled]         S3 Video Repost [Disabled]       Disabled]         *** : Select Screet       *** : Select Item         Enter : Select Item       Enter : Select         *** : Change Opt .       F1: General Help | Aptio Setup Utility - Copyright (C) 2011 American Megatrends, Inc .<br>Advanced |                                                                                                    |             |                                         |                                                      |                     |
|----------------------------------------------------------------------------------------------------|---------------------------------------------------------------------------------|----------------------------------------------------------------------------------------------------|-------------|-----------------------------------------|------------------------------------------------------|---------------------|
| ACPI Sleep State [S3 (Suspend to RAM)]<br>Lock Legacy Resources [Disabled]<br>S3 Video Repost [Disabled]<br>→← : Select Scret<br>↑↓ : Select Item<br>Enter : Select<br>+/- : Change Opt .<br>F1: General Help                                                                                                    | les BIOS<br>juration .                                                          | Enables or Disables Blo<br>ACPI Auto Configuration                                                                                        | Disabled]   | uration [D                              | PI Settings<br>ble ACPI Auto Config                  | ACPI<br>Enable      |
| Enter : Select<br>+/- : Change Opt .<br>F1: General Help                                                                                                    | reen                                                                            | →← : Select Screen<br>↑↓ : Select Item                                                                                                    | nd to RAM)] | [S3 (Suspen<br>[Disabled]<br>[Disabled] | PI Sleep State<br>< Legacy Resources<br>/ideo Repost | ACPI<br>Lock S3 Vid |
| F2: Previous Value<br>F3: Optimized Defa<br>F4: Save & Exit<br>ESC: Exit                                                                                                    | ies<br>ifaults                                                                  | Enter : Select<br>+/- : Change Opt .<br>F1: General Help<br>F2: Previous Values<br>F3: Optimized Defaults<br>F4: Save & Exit<br>ESC: Exit |             |                                         |                                                      |                     |

□ ACPI Sleep Auto Configuration

Choices: Disabled, Enabled.

### □ Lock Legacy Resources

Choices: Disabled, Enabled.

### S3 Video Repost

Choices: Disabled, Enabled.

# 2.6 CPU Configuration

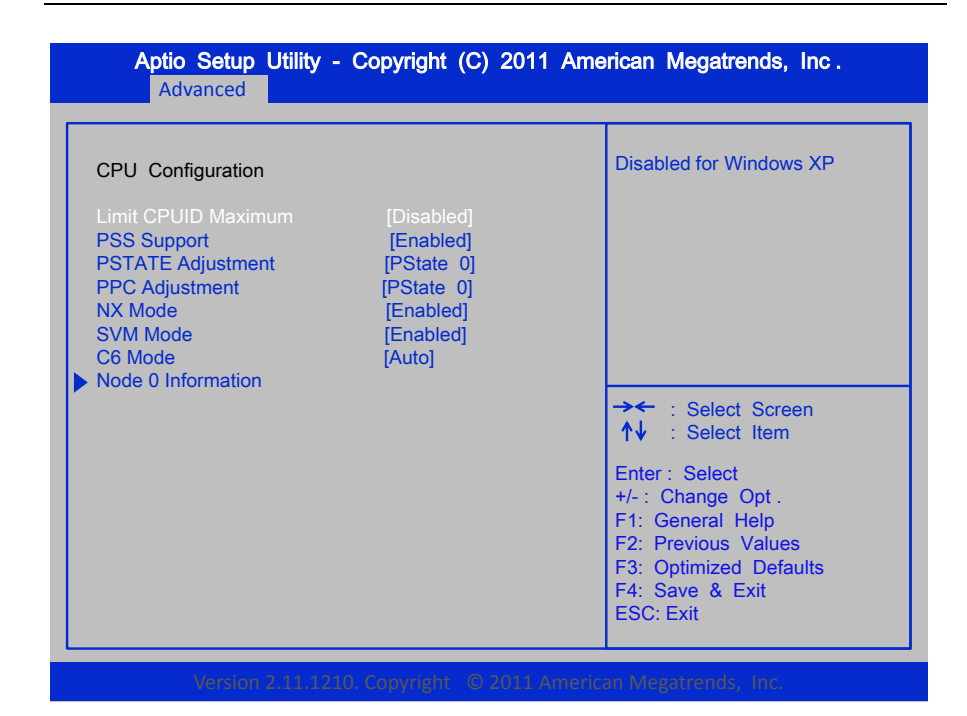

### Limit CPUID Maximum

Choices: Disabled, Enabled.

### **PSS Support**

Choices: Disabled, Enabled.

### PSTATE Adjustment

This item is used to adjust startup P-state level, the choice is PState 0-7.

### PPC Adjustment

This item is provided to adjust startup P-state level.

### NX Mode

Choices: Disabled, Enabled.

### SVM Mode

Choices: Disabled, Enabled.

|   | <b>C6</b> | Mode |
|---|-----------|------|
| _ |           |      |

It is the option to enable "C6 mode" is added to the BIOS setup.

# 2.7 AMD G-T56N Processor

| Aptio Setup Utility - Copyright (C) 2011 Am<br>Advanced                                                                                                    | erican Megatrends, Inc .                                                                                                    |
|----------------------------------------------------------------------------------------------------|----------------------------------------------------------------------------------------------------|
| Node0 : AMD G-T56N Processor<br>Dual Core Running @ 1670 MHz 1350mV<br>Max Speed : 1650 MHZ Intended Speed : 1650MHZ<br>Minocode Patch Level : 5000101<br> | <ul> <li>→ : Select Screen</li> <li>↑↓ : Select Item</li> <li>Enter : Select</li> <li>+/- : Change Opt .</li> <li>F1: General Help</li> <li>F2: Previous Values</li> <li>F3: Optimized Defaults</li> <li>F4: Save &amp; Exit</li> <li>ESC: Exit</li> </ul> |

### 2.8 IDE Configuration Aptio Setup Utility - Copyright (C) 2011 American Megatrends, Inc. Advanced **IDE** Configuration SATA Port0 Not Present Not Present SATA Port1 SATA Port2 Not Present Not Present SATA Port3 SATA Port4 Not Present SATA Port5 Not Present → · · Select Screen ↑↓ : Select Item Enter : Select +/-: Change Opt. F1: General Help F2: Previous Values F3: Optimized Defaults F4: Save & Exit ESC: Exit

- SATA Port0
- SATA Port1
- SATA Port2
- SATA Port3
- SATA Port4
- SATA Port5

# 2.9 USB Configuration

| USB Configuration<br>USB Devices:                        |                         | Enables Legacy USB support<br>AUTO option disables legacy<br>support if no USB devices ar<br>connected. DISABLE option wi |
|----------------------------------------------------------|-------------------------|----------------------------------------------------------------------------------------------------|
| 1 Keyboard, 1 Mouse                                      |                         | Keep USB devices available<br>Only for EFI applications.                                                                  |
| Legacy USB Support<br>EHCI Hand-off                      | [Enabled]<br>[Disabled] |                                                                                                    |
| USB hardware delays and time-ou<br>USB transfer time-out | its:<br>[20 sec]        |                                                                                                    |
| Device reset time-out<br>Device power-up delay           | [20 sec]<br>[Auto]      | →← : Select Screen<br>↑↓ : Select Item                                                                                    |
|                                                          |                         | Enter : Select<br>+/- : Change Opt .<br>F1: General Help<br>F2: Previous Values                                           |
|                                                          |                         | F3: Optimized Defaults<br>F4: Save & Exit<br>ESC: Exit                                                                    |

### Legacy USB Support

Set [Enabled] if you need to use any USB 1.1/2.0 devices in the operating system that does not support or have any USB 1.1/2.0 drivers installed. Such as DOS and SCO Unix.

### EHCI Hand-off

This is a workaround for OSs without EHCI hand-off support. The EHCI ownership change should be claimed by EHCI driver.

### USB transfer time-out

Choices: 1, 5, 10, 20 sec.

### Device Reset time-out

USB mass storage device starts unit command timeout.

Choices: 10, 20, 30, 40 sec.

### Device power-up delay

This setting determines the maximum time for USB device will take before reporting to the controller.

# 2.10 Super IO Configuration

| Aptio Setup Utility -                                                                                                    | Copyright (C) 2011 Ame                                              | rican Megatrends, Inc .                                                                                                    |
|----------------------------------------------------------------------------------------------------|---------------------------------------------------------------------|----------------------------------------------------------------------------------------------------|
| Super IO Configuration<br>Super IO Chip<br>Serial Port 0 Configuration<br>Serial Port 1 Configuration<br>Parallel Port Configuration<br>Watch Dog Timer<br>CPU smart fan control<br>System smart fan control | Winbond W83627EHG<br>[Time out Disable]<br>[Disabled]<br>[Disabled] | Set Parameters of Serial Port<br>0 (COMA)<br>→ : Select Screen<br>↑↓ : Select Item<br>Enter : Select<br>+/- : Change Opt .<br>F1: General Help<br>F2: Previous Values<br>F3: Optimized Defaults<br>F4: Save & Exit<br>ESC: Exit |
| Version 2.11.121                                                                                                    | 0. Copyright © 2011 America                                         | an Megatrends, Inc.                                                                                                    |

### UWatch Dog Timer

This option will determine watch dog timer.

### CPU smart fan control

This option allows user to enable/disable the control of CPU fan speed by changing the fan voltage.

### System smart fan control

This option allows user to enable/disable the control of smart fan speed by changing the fan voltage.

# 2.11 Serial Port 0 Configuration

| Aptio Setup Utility - Copyright (C) 2011 American Megatrends, Inc .<br>Advanced         |                                                                                                    |  |
|-----------------------------------------------------------------------------------------|----------------------------------------------------------------------------------------------------|--|
| Serial Port 0 Configuration<br>Serial Port [Enabled]<br>Device Settings IO=3F8h; IRQ=4; | Enable or Disable Serial Port<br>(COM)                                                                                                    |  |
|                                                                                         | <ul> <li>→← : Select Screen</li> <li>↑↓ : Select Item</li> <li>Enter : Select</li> <li>+/- : Change Opt .</li> <li>F1: General Help</li> <li>F2: Previous Values</li> <li>F3: Optimized Defaults</li> <li>F4: Save &amp; Exit</li> <li>ESC: Exit</li> </ul> |  |

### Serial Port

Use this option to enable or disable the serial port.

### Device Settings

| Serial Port 1 Configu          | uration                      | Enable or Disable Serial Por<br>(COM)                                                                                        |
|--------------------------------|------------------------------|----------------------------------------------------------------------------------------------------|
| Serial Port<br>Device Settings | [Enabled]<br>IO=2F8h; IRQ=3; |                                                                                                    |
| Device Mode                    | [Serial Port Functi]         |                                                                                                    |
|                                |                              | →← : Select Screen<br>↑↓ : Select Item                                                                                       |
|                                |                              | Enter : Select<br>+/- : Change Opt .<br>F1: General Help<br>F2: Previous Values<br>F3: Optimized Defaults<br>F4: Save & Evit |

### . . . **^** - - - -

### Serial Port

Use this option to enable or disable the serial port.

### Device Settings

Use this option to change the device address and interrupt address.

### ☐ Device Mode

Serial mode function.

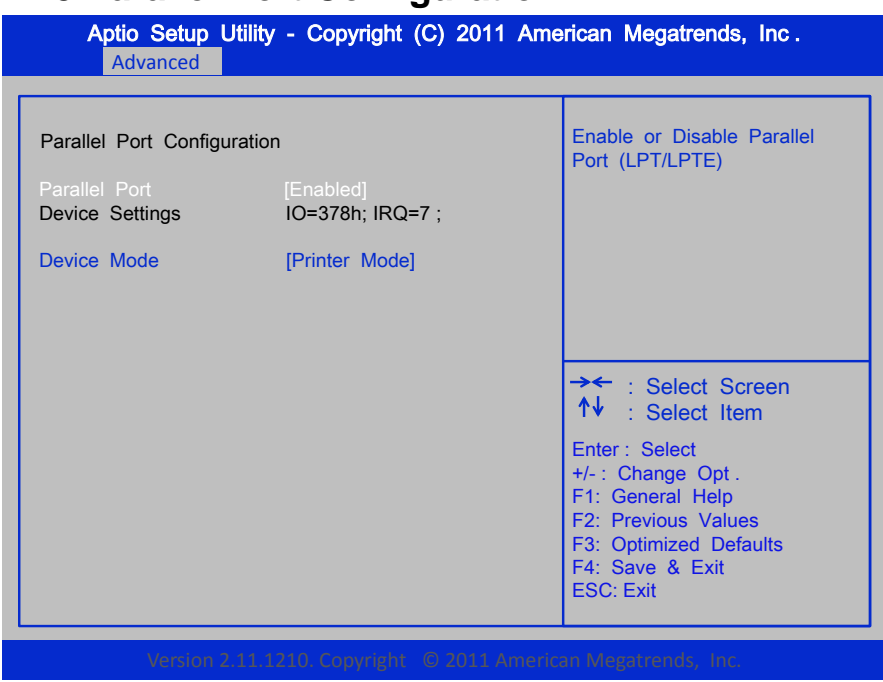

# 2.13 Parallel Port Configuration

### Parallel Port

Use this option to enable or disable the parallel port.

### Device Settings

Use this option to change the device address and interrupt address.

### Device Mode

It is printer mode.

# 2.14 Pc Health Status

| Aptio Setup Utility<br>Advanced                                                                                                    | - Copyright (C) 2011 Am                                                                                                    | erican Megatrends, Inc .                                                                                                    |
|----------------------------------------------------------------------------------------------------|----------------------------------------------------------------------------------------------------|----------------------------------------------------------------------------------------------------|
| Pc Health Status<br>CPU Temperature<br>SYSTEM Temperature<br>CPU FAN Speed<br>System FAN Speed<br>VCORE<br>+12 V<br>+1.1 V<br>+1.5 V<br>+5 V<br>+3.3 V<br>VBAT (V)<br>3.3VSB (V) | : +50 C<br>: +39 C<br>: 8035 RPM<br>: N/A<br>: +1.36 V<br>: +11.51 V<br>: +1.10 V<br>: +1.52 V<br>: +5.07 V<br>: +3.32 V<br>: +3.02 V<br>: +3.32 V | <ul> <li>→← : Select Screen</li> <li>↑↓ : Select Item</li> <li>Enter : Select</li> <li>+/- : Change Opt .</li> <li>F1: General Help</li> <li>F2: Previous Values</li> <li>F3: Optimized Defaults</li> <li>F4: Save &amp; Exit</li> <li>ESC: Exit</li> </ul> |

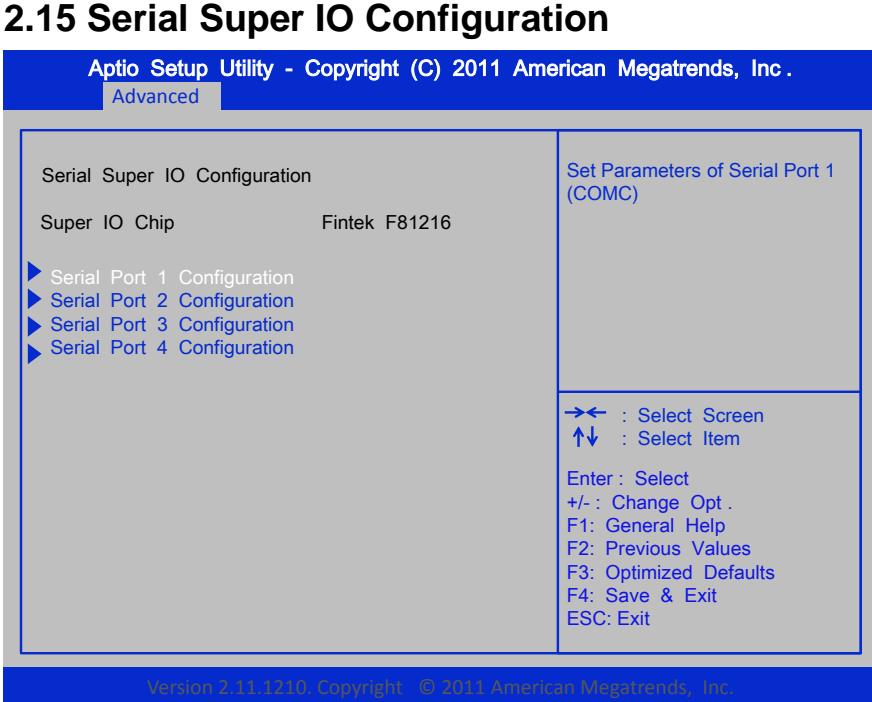

- Serial Port 1 Configuration
- Serial Port 2 Configuration
- Serial Port 3 Configuration
- Serial Port 4 Configuration

# Serial Port1 Configuration

| Aptio Setup Utility - Copyright (C) 2011 American Megatrends, Inc .<br>Advanced       |                                                                                                    |  |
|---------------------------------------------------------------------------------------|----------------------------------------------------------------------------------------------------|--|
| Serial Port 1 Configuration<br>Serial Port [Enabled]<br>Device Settings IO=3E8h; IRQ= | 5;                                                                                                    |  |
|                                                                                       | <ul> <li>→ : Select Screen</li> <li>↑↓ : Select Item</li> <li>Enter : Select</li> <li>+/- : Change Opt .</li> <li>F1: General Help</li> <li>F2: Previous Values</li> <li>F3: Optimized Defaults</li> <li>F4: Save &amp; Exit</li> <li>ESC: Exit</li> </ul> |  |
| Version 2.11.1210. Copyright                                                          | © 2011 American Megatrends, Inc.                                                                                                    |  |

### Serial Port

Use this option to enable or disable the serial port.

### Device Settings

| Aptio Setup Utility - Copyright (C) 2011 /<br>Advanced                                  | American Megatrends, Inc .                                                                                                    |
|-----------------------------------------------------------------------------------------|----------------------------------------------------------------------------------------------------|
| Serial Port 2 Configuration<br>Serial Port [Enabled]<br>Device Settings IO=2E8h; IRQ=5; | Enable or Disable Serial Port<br>(COM)                                                                                                    |
|                                                                                         | <ul> <li>→← : Select Screen</li> <li>↑↓ : Select Item</li> <li>Enter : Select</li> <li>+/- : Change Opt.</li> <li>F1: General Help</li> <li>F2: Previous Values</li> <li>F3: Optimized Defaults</li> <li>F4: Save &amp; Exit</li> <li>ESC: Exit</li> </ul> |

# Serial Port2 Configuration

### Serial Port

Use this option to enable or disable the serial port.

### Device Settings

| Aptio Setup Utility - Copyright (C) 2011<br>Advanced                                    | American Megatrends, Inc .                                                                                                    |
|-----------------------------------------------------------------------------------------|----------------------------------------------------------------------------------------------------|
| Serial Port 3 Configuration<br>Serial Port [Enabled]<br>Device Settings IO=2A0h; IRQ=5; | Enable or Disable Serial Port<br>(COM)                                                                                                    |
|                                                                                         | <ul> <li>→← : Select Screen</li> <li>↑↓ : Select Item</li> <li>Enter : Select</li> <li>+/- : Change Opt .</li> <li>F1: General Help</li> <li>F2: Previous Values</li> <li>F3: Optimized Defaults</li> <li>F4: Save &amp; Exit</li> <li>ESC: Exit</li> </ul> |

# Serial Port3 Configuration

### Serial Port

Use this option to enable or disable the serial port.

### Device Settings

| Aptio Setup Utility - Copyright (C) 2011 /<br>Advanced                                  | American Megatrends, Inc .                                                                                                    |
|-----------------------------------------------------------------------------------------|----------------------------------------------------------------------------------------------------|
| Serial Port 4 Configuration<br>Serial Port [Enabled]<br>Device Settings IO=2E0h; IRQ=5; | Enable or Disable Serial Port<br>(COM)                                                                                                    |
|                                                                                         | <ul> <li>★★ : Select Screen</li> <li>↑↓ : Select Item</li> <li>Enter : Select</li> <li>+/- : Change Opt .</li> <li>F1: General Help</li> <li>F2: Previous Values</li> <li>F3: Optimized Defaults</li> <li>F4: Save &amp; Exit</li> <li>ESC: Exit</li> </ul> |

# Serial Port4 Configuration

### Serial Port

Use this option to enable or disable the serial port.

### Device Settings

# 2.16 Chipset

| Aptio Setup Utility - Copyright (C) 2011 American Megatrends, Inc .<br>Main Advanced Chippen Boot Security Save & Ext |                         |                                                                                                    |
|----------------------------------------------------------------------------------------------------|-------------------------|----------------------------------------------------------------------------------------------------|
| Wake On Ring<br>Wake On Lan                                                                                           | [Disabled]<br>[Enabled] | Wake On Ring help                                                                                                    |
|                                                                                                    |                         | <ul> <li>→← : Select Screen</li> <li>↑↓ : Select Item</li> <li>Enter : Select Item</li> <li>Enter : Select</li> <li>+/- : Change Opt.</li> <li>F1: General Help</li> <li>F2: Previous Values</li> <li>F3: Optimized Defaults</li> <li>F4: Save &amp; Exit</li> <li>ESC: Exit</li> </ul> |

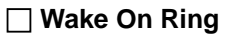

Choices: Disabled, Enabled.

### 🗌 Wake On Lan

Choices: Disabled, Enabled.

# 2.17 North Bridge Configuration

| Aptio Setup Utility - Copyright (C) 2011 American Megatrends, Inc .<br>Main Advanced Chipset Boot Security Seve & Exil |                                                                                                    |  |
|----------------------------------------------------------------------------------------------------|----------------------------------------------------------------------------------------------------|--|
| <ul> <li>North Bridge</li> <li>North Bridge LVDS Config Select</li> <li>South Bridge</li> </ul>                        | North Bridge Parameters                                                                                                    |  |
|                                                                                                    | <ul> <li>→ : Select Screen</li> <li>↑ : Select Item</li> <li>Enter : Select</li> <li>+/- : Change Opt .</li> <li>F1: General Help</li> <li>F2: Previous Values</li> <li>F3: Optimized Defaults</li> <li>F4: Save &amp; Exit</li> <li>ESC: Exit</li> </ul> |  |
| Version 2.11.1210. Copyright © 2011 American Megatrends, Inc.                                                          |                                                                                                    |  |

□ North Bridge

□ North Bridge LVDS Config Select

South Bridge

# 2.18 North Bridge Configuration

| Aptio Setup Utility -<br>Chipset | Copyright (C) 2011 Ar | merican Megatrends, Inc .                                |
|----------------------------------|-----------------------|----------------------------------------------------------|
| North Bridge Configuration       |                       | Salact Primary Video Dovice                              |
| Primary Video Device             | [IGD Video]           | That BIOS will use for output.                           |
| NB GPP Core Config               | [GPP_CORE_x4x4]       |                                                          |
| Port 4 Control                   | [Disabled]            |                                                          |
| Port 5 Control                   | [Disabled]            |                                                          |
| Port 6 Control                   | [Disabled]            |                                                          |
| Port 7 Control                   | [Disabled]            |                                                          |
| IOMMU Mode                       | [Disabled]            |                                                          |
| Memory Clock                     | [Auto]                |                                                          |
| Memory Clear                     | [Disabled]            |                                                          |
| Memory Information               |                       | Enter : Select<br>+/- : Change Opt .<br>E1: General Help |
| Memory Clock : 533 MHZ           |                       | F2: Previous Values                                      |
| Total Memory : 4080 MB (DDR3)    |                       | F3: Optimized Defaults                                   |
| ► GFX Configuration              |                       | F4: Save & Exit                                          |
| Memory Configuration             |                       | ESC: Exit                                                |
| Node 0 Information               |                       |                                                          |

### Primary Video Device

The device is IGD video.

### □ NB GPP Core Config

The item is for NB GPP Core configuration.

### Port4 Control

Choices: Disabled, Enabled.

### Port5 Control

Choices: Disabled, Enabled.

### Port6 Control

Choices: Disabled, Enabled.

Port7 Control

Choices: Disabled, Enabled.

IOMMU Mode

Choices: Disabled, Enabled.

### Memory Clock

It shows how fast this information gets distributed to the GPU

### Memory Clear

Choices: Disabled, Enabled.

# 2.19 GFX Configuration

| Aptio Setup       | Utility - Copyright (C) 2011 Ame<br>Chipset | erican Megatrends, Inc .                                                                                                    |
|-------------------|---------------------------------------------|----------------------------------------------------------------------------------------------------|
| GFX Configuration |                                             | PCIe speed power policy                                                                                                    |
| PSPP Policy       | [Balanced-Low]                              |                                                                                                    |
|                   |                                             | →← : Select Screen<br>↑↓ : Select Item                                                                                                    |
|                   |                                             | Enter : Select<br>+/- : Change Opt .<br>F1: General Help<br>F2: Previous Values<br>F3: Optimized Defaults<br>F4: Save & Exit<br>ESC: Exit |
| Version           | 2.11.1210. Copyright © 2011 Americ          | an Megatrends, Inc.                                                                                                    |

### PSPP Policy

It is set to performance mode instead of power saving mode.

# 2.20 Memory Configuration

| Aptio Setup Utility - Copyright (C) 2011 American Megatrends, Inc .<br>Chipset |                                                                                                    |  |
|--------------------------------------------------------------------------------|----------------------------------------------------------------------------------------------------|--|
| Memory Configuration                                                           | Enabled Integrated Graphics controller                                                                                                    |  |
| Integrated Graphics [Auto]<br>Bank Interleaving [Enabled]                      |                                                                                                    |  |
|                                                                                | <ul> <li>→ : Select Screen</li> <li>↑↓ : Select Item</li> <li>Enter : Select</li> <li>+/- : Change Opt .</li> <li>F1: General Help</li> <li>F2: Previous Values</li> <li>F3: Optimized Defaults</li> <li>F4: Save &amp; Exit</li> <li>ESC: Exit</li> </ul> |  |

### □ Integrated Graphics

It shares memory with the CPU, and provides economical alternative to the

stand-alone card.

### Bank Interleaving

Choices: Disabled, Enabled.

# 2.21 Node 0 Information Aptio Setup Utility - Copyright (C) 2011 American Megatrends, Inc. Chipset Node 0 Information Starting Address: 0 KB Ending Address: 4177979 KB Dimm0 : Not Present Dimm1 : size=4096 MB, speed=1333MHz →← : Select Screen ↑↓ : Select Item Enter : Select +/-: Change Opt. F1: General Help F2: Previous Values F3: Optimized Defaults F4: Save & Exit ESC: Exit

# 2.22 SB Specify INT15 options for LVDS

| Aptio Setup Utility - Copyright (C) 2011 American Megatrends, Inc .<br>Chipset |                                |                                                                                                    |
|--------------------------------------------------------------------------------|--------------------------------|----------------------------------------------------------------------------------------------------|
| Specify INT15 options for LVDS<br>DP0 Output Mode [DP1 Output Mode [S          | OP-LVDS]<br>bingle Link DVI-D] | NB PCIE Connect Type (Display<br>device)                                                                                                    |
|                                                                                |                                | <ul> <li>★ : Select Screen</li> <li>↑↓ : Select Item</li> <li>Enter : Select Item</li> <li>F1: Change Opt.</li> <li>F1: General Help</li> <li>F2: Previous Values</li> <li>F3: Optimized Defaults</li> <li>F4: Save &amp; Exit</li> <li>ESC: Exit</li> </ul> |
| Version 2.11.1210. C                                                           | opyright © 2011 America        | an Megatrends, Inc.                                                                                                    |

### DP0 Output Mode

Use this item to enable LVDS.

### DP1 Output Mode

Use this item to choose DP1 output.

| .23 SB Configuration<br>Aptio Setup Utility - Copyright (C) 2011 American Megatrends, Inc.<br>Chipset                       |              |                                                                                                    |
|----------------------------------------------------------------------------------------------------|--------------|----------------------------------------------------------------------------------------------------|
| SB CIM Version :<br>SB SATA Configuration<br>SB USB Configuration<br>SB GPP Port Configuration<br>SB HD Azalia Configuratio | 1.1.1.1<br>n | Options for SATA Configuration                                                                                                    |
|                                                                                                    |              | <ul> <li>→← : Select Screen</li> <li>↑↓ : Select Item</li> <li>Enter : Select</li> <li>+/- : Change Opt .</li> <li>F1: General Help</li> <li>F2: Previous Values</li> <li>F3: Optimized Defaults</li> <li>F4: Save &amp; Exit</li> <li>ESC: Exit</li> </ul> |

# 2.24 SATA Configuration

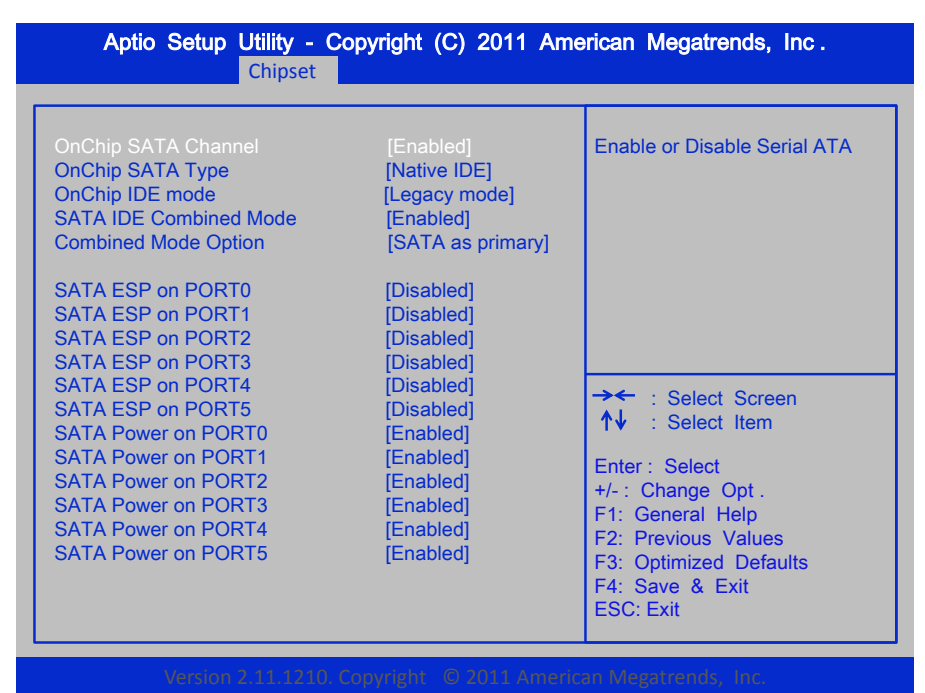

### 🗌 OnChip SATA Channel

Choices: Disabled, Enabled.

### OnChip SATA Type

The default is Native IDE.

### OnChip IDE Mode

The option is Legacy mode or Native mode.

### SATA IDE Combined Mode

Choices: Disabled, Enabled

### Combined Mode Option

The option is set to be "SATA as primary."

### SATA ESP on PORT0

# 2.25 USB Port

| Aptio Setup Utility - Copyright (C) 2011 American Megatrends, Inc .<br>Chipset                                                                          |                                                                                                    |                                                                                                    |
|----------------------------------------------------------------------------------------------------|----------------------------------------------------------------------------------------------------|----------------------------------------------------------------------------------------------------|
| USB Port 0<br>USB Port 1<br>USB Port 2<br>USB Port 3<br>USB Port 4<br>USB Port 5<br>USB Port 6<br>USB Port 7<br>USB Port 8<br>USB Port 9<br>USB Port 10 | [Enabled]<br>[Enabled]<br>[Enabled]<br>[Enabled]<br>[Enabled]<br>[Enabled]<br>[Enabled]<br>[Enabled]<br>[Enabled]<br>[Enabled] | Enable or Disable USB PORT 0                                                                                                    |
| USB Port 11<br>USB Port 12<br>USB Port 13<br>USB Port FL0<br>USB Port FL1                                                                               | [Enabled]<br>[Enabled]<br>[Enabled]<br>[Enabled]<br>[Enabled]                                                                  | <ul> <li>★ : Select Screen</li> <li>★↓ : Select Item</li> <li>Enter : Select</li> <li>+/- : Change Opt .</li> <li>F1: General Help</li> <li>F2: Previous Values</li> <li>F3: Optimized Defaults</li> <li>F4: Save &amp; Exit</li> <li>ESC: Exit</li> </ul> |

### OHCI HC (Bus 0 Dev 18 Fn 0)

Choices: Disabled, Enabled

### OHCI HC (Bus 0 Dev 19 Fn 0)

Choices: Disabled, Enabled

### OHCI HC (Bus 0 Dev 22 Fn 5)

Choices: Disabled, Enabled

### USB Port 0

Choices: Disabled, Enabled

USB Port 1

Choices: Disabled, Enabled

USB Port 2

| Choices: Disabled, Enabled |  |
|----------------------------|--|
| USB Port 3                 |  |
| Choices: Disabled, Enabled |  |
| USB Port 4                 |  |
| Choices: Disabled, Enabled |  |
| USB Port 5                 |  |
| Choices: Disabled, Enabled |  |
| USB Port 6                 |  |
| Choices: Disabled, Enabled |  |
| USB Port 7                 |  |
| Choices: Disabled, Enabled |  |
| USB Port 8                 |  |
| Choices: Disabled, Enabled |  |
| USB Port 9                 |  |
| Choices: Disabled, Enabled |  |
| USB Port 10                |  |
| Choices: Disabled, Enabled |  |
| USB Port 11                |  |
| Choices: Disabled, Enabled |  |
| USB Port 12                |  |
| Choices: Disabled, Enabled |  |
| USB Port 13                |  |
| Choices: Disabled, Enabled |  |
| USB Port FL0               |  |
| Choices: Disabled, Enabled |  |
| USB Port FL1               |  |
| Choices: Disabled, Enabled |  |

| Aptio Setup Utility - Copyright (C) 2011 American Megatrends, Inc.<br>Chipset |                             |                                                                                                    |
|-------------------------------------------------------------------------------|-----------------------------|----------------------------------------------------------------------------------------------------|
| SB GPP Function<br>GPP Port Link Configuration                                | [Enabled]<br>[1:1:1:1 mode] | Enable or Disable SB GPP<br>Function                                                                                                    |
|                                                                               |                             | <ul> <li>★★ : Select Screen</li> <li>↑↓ : Select Item</li> <li>Enter : Select</li> <li>+/- : Change Opt.</li> <li>F1: General Help</li> <li>F2: Previous Values</li> <li>F3: Optimized Defaults</li> <li>F4: Save &amp; Exit</li> <li>ESC: Exit</li> </ul> |

### SB GPP Function

Choices: Disabled, Enabled

GPP Port Link Configuration

Choices: Disabled, Enabled

# 2.27 Azalia Device Configuration Aptio Setup Utility - Copyright (C) 2011 American Megatrends, Inc. Chipset HD Audio Azalia Device [Audio] Enable or Disabled HD Audio Azalia Device The contract of the contract of th

HD Audio Azalia Device

# 2.28 Boot Configuration

| Aptio Setup Utility -<br>Main Advanced Chipse                                                                         | Copyright (C) 2011 Ame<br>Boot Security Save   | erican Megatrends, Inc .                                                                                                    |
|----------------------------------------------------------------------------------------------------|------------------------------------------------|----------------------------------------------------------------------------------------------------|
| Boot Configuration<br>Setup Prompt Timeout<br>Bootup NumLock State<br>Quiet Boot<br>Fast Boot<br>CSM16 Module Verison | 1<br>[On]<br>[Disabled]<br>[Disabled]<br>07.64 | Number of seconds to wait for<br>setup activation key.<br>65535(0xFFFF) means indefinite<br>waiting.                                      |
| Option ROM Messages<br>Interrupt 19 Capture                                                                           | [Force BIOS]<br>[Disabled]                     | →← : Select Screen<br>↑↓ : Select Item                                                                                                    |
| Boot Option Priorities<br>Boot Option #1<br>Boot Option #2<br>Hard Drive BBS Priorities                               | [SATA: TOSHIBA MK25]<br>[UEFI: Built-in EFI]   | Enter : Select<br>+/- : Change Opt .<br>F1: General Help<br>F2: Previous Values<br>F3: Optimized Defaults<br>F4: Save & Exit<br>ESC: Exit |

### Setup Prompt Timeout

This setting is to remind when the system is waiting for setup activation key.

### Bootup NumLock State

This setting is to set Num Lock status when the system is powered on.

Setting to [On] will turn on the Num Lock key when the system is powered on.

Setting to [Off] will allow users to use the arrow keys on the numeric keypad. Choices: On, Off.

### Quiet Boot

This item can help to select the screen display when the system boots.

### GateA20 Active

Upon request GA20 can be disabled using BIOS services.

### Option ROM Messages

Set display mode for option ROM.

### Interrupt 19 Capture

Enable: Allow option ROMs to trap into 19.

Choices: Disabled, Enabled.

| Aptio Setup Utility - Copyright (C) 2011 American Megatrends, Inc.<br>Main Advanced Chiptert Boot Security Save & Ext                                                                                                    |                                                                                                    |  |
|----------------------------------------------------------------------------------------------------|----------------------------------------------------------------------------------------------------|--|
| Password Description<br>If ONLY the Administrator's password is set,<br>then this only limits access to Setup and is<br>only asked for when entering Setup<br>If ONLY the User's password is set, then this<br>is a power on password and must be entered to<br>boot or enter Setup. In Setup the User will<br>have Administrator rights.<br>The password must be 3 to 20 characters long. | Set Administrator Password                                                                                                    |  |
| Administrator Password<br>User Password                                                                                                    | <ul> <li>★★ : Select Screen</li> <li>↑↓ : Select Item</li> <li>Enter : Select</li> <li>+/- : Change Opt .</li> <li>F1: General Help</li> <li>F2: Previous Values</li> <li>F3: Optimized Defaults</li> <li>F4: Save</li> <li>ESC: Exit</li> </ul> |  |

# 2.29 Password Description

# 2.30 Save Changes and Exit

| Aptio Setup Utility - Copyright (C) 2011 American Megatrends, Inc .<br>Main Advanced Chipset Boot Security Save & Exit |  |  |
|----------------------------------------------------------------------------------------------------|--|--|
| Restore/Load Default values<br>For all the setup options.                                                              |  |  |
|                                                                                                    |  |  |
| →← : Select Screen<br>↑↓ : Select Item                                                                                 |  |  |
| Enter : Select<br>+/- : Change Opt .                                                                                   |  |  |
| F1: General Help<br>F2: Previous Values<br>F3: Optimized Defaults<br>F4: Save & Exit<br>ESC: Exit                      |  |  |
|                                                                                                    |  |  |

# **B. Wake UP on LAN Function**

# *Please make sure the AC power is ON before use the function.*

- 1. Boot into OS (windows XP).
- 2. In start menu control panel System device manager Network adapters double click Marvell Yukon 88E8071 Advance Wake from Shutdown Item select Wake on Magic packet from power off state.